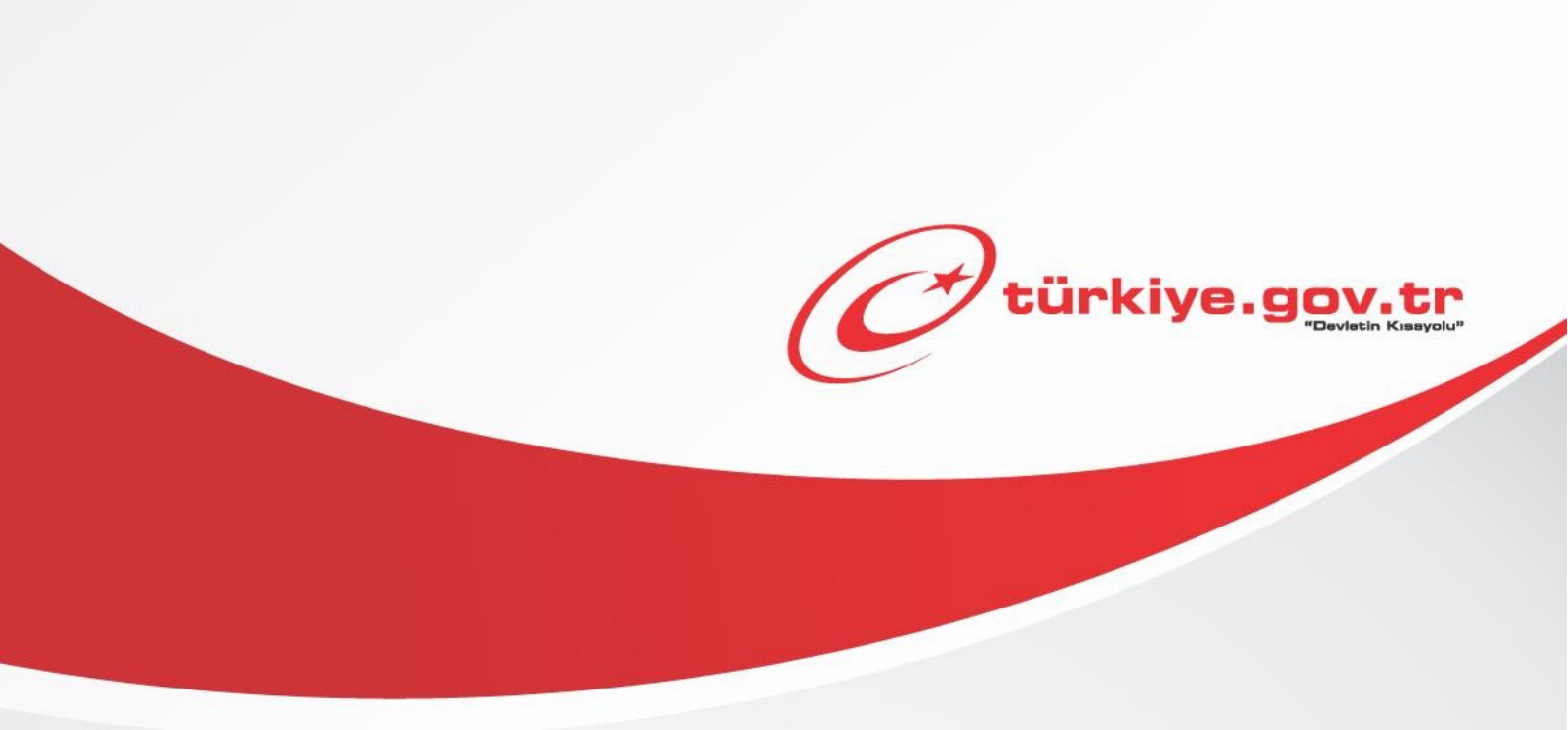

## İki Aşamalı Giriş Ayarları (Mobil) KULLANIM KILAVUZU

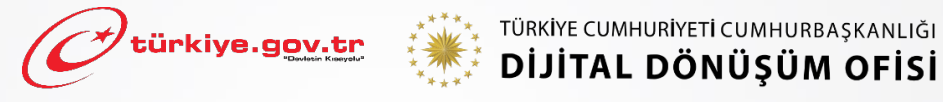

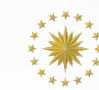

# **1** Başlamadan Önce...

İki aşamalı giriş, e-Devlet Kapısı giriş güvenliğini artırmak amacıyla kullanıma sunulmuş bir özelliktir. Kılavuzda bu özelliği e-Devlet Kapısı mobil uygulaması üzerinden nasıl açabileceğiniz anlatılmaktadır.

## Sahip Olmanız Gerekenler

- Bu özeliklerden faydalanmak için e-Devlet Kapısı şifresi veya mobil imza ile giriş yöntemlerinden birini kullanarak e-Devlet Kapısı mobil uygulamasına giriş yapabiliyor olmalısınız. İşleminize başlamadan önce gerekli e-Devlet Kapısı şifresi ya da mobil imzanızı temin etmelisiniz. E-Devlet şifrenizi yurt içinde PTT işyerlerine, yurt dışında ise elçilik veya konsolosluklara geçerli kimliğiniz ile birlikte şahsen başvurarak temin edebilirsiniz. Mobil imza temin etmek için ilgili hizmet sağlayıcılardan veya operatörlerden bu hizmeti satın almalısınız.
- E-Devlet Kapısı hesabınızda tanımlı kimliğinizle doğrulanmış bir telefon numaranızın olması gerekmektedir. Telefon numaranızı kimliğinizle doğrulamadıysanız <u>buradaki</u> kılavuzdan bilgi alabilirsiniz.

## Vergiler, Harçlar ve İşlem Ücretleri

• Bu özellik için herhangi bir ek ücret, vergi vb. alınmamaktadır.

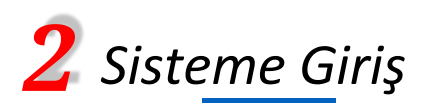

#### Uygulama marketinizden e-Devlet Kapısı mobil uygulamasını indiriniz.

Cihazınızda e-Devlet Kapısı mobil uygulaması yoksa, uygulama marketinde uygulama arama alanına "edevlet" ya da "e-Devlet Kapısı" yazarak e-Devlet Kapısı mobil uygulamasını bulup indiriniz. iOS işletim sistemi için buradan ve android işletim sistemi için <u>buradan</u> uygulamayı indirebilirsiniz.

#### Uygulamaya Giriş Yapın.

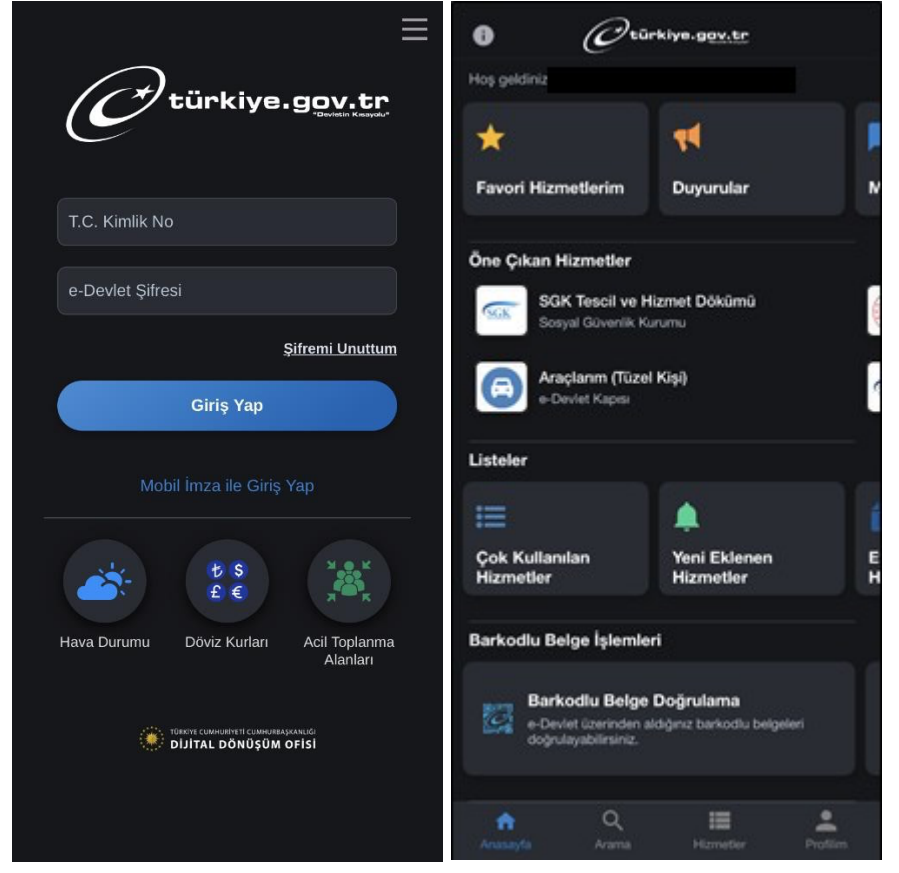

#### 1) e-Devlet Kapısı Şifresi ile Giriş

Uygulamayı açıp T.C. kimlik numaranızı ve e-Devlet Kapısı şifrenizi girip sayfada bulunan "Giriş Yap" butonuna tıklayınız.

#### 2) Mobil İmza ile Giriş

Mobil imza ile giriş yapmak istiyorsanız "Mobil İmza ile Giriş Yap" bağlantısına tıklayınız. Açılan sayfada T.C. kimlik numaranızı ve GSM numaranızı girip operatörünüzü seçiniz. Devam ettiğinizde sözleşme koşullarını görüp "İMZALA" butonuna tıklayıp imzalama işlemlerini tamamlayınız.

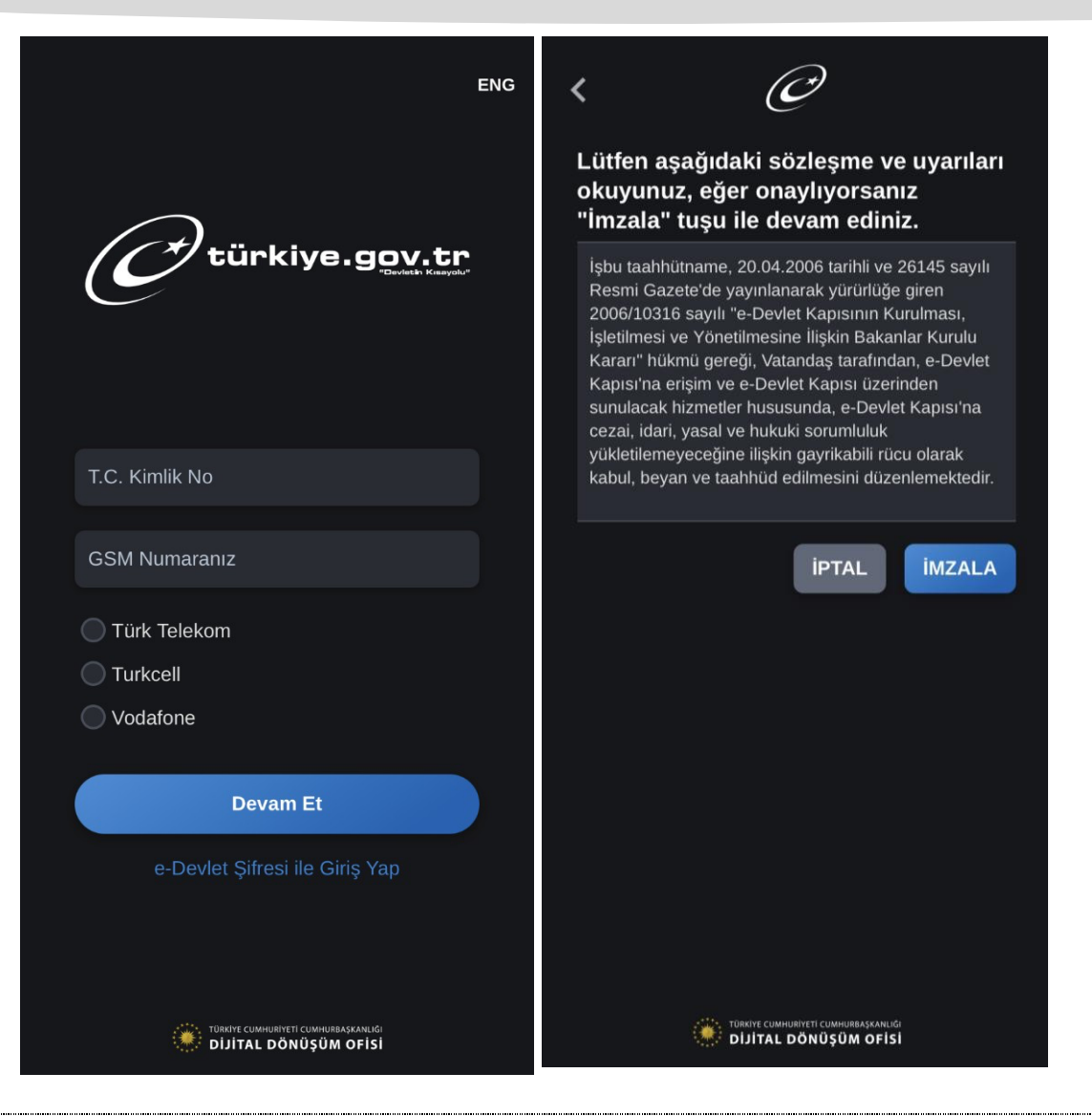

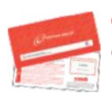

#### e-Devlet Şifresi

e-Devlet şifrenizi içeren zarfınızı PTT Merkez Müdürlüklerinden veya yurt dışında iseniz konsolosluklardan, şahsen başvuru ile, üzerinde T.C. kimlik numaranızın bulunduğu geçerli kimliğinizi ibraz ederek temin edebilirsiniz.

#### Mobil İmza

Mobil imza özellikli sim kartınızı kullanarak ıslak imzanız ile kanunen eşdeğer kabul edilen elektronik imza atabilir ve e-Devlet Kapısı'na giriş yapabilirsiniz. Mobil limza almak için kullandığınız GSM operatörünüze başvurmalısınız.

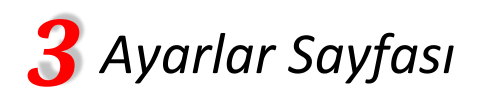

### İki aşamalı giriş özelliğini açma işlemini yapabilmek için aşağıdaki adımları takip etmelisiniz.

1. e-Devlet Kapısı mobil uygulamasına giriş yaptıktan sonra sayfanın altında bulunan profilim alanına tıklayınız. (Ekran 1)

ധ

Profilim sayfasında üst köşedeki Ayarlar menüsü işaretine tıklayınız. (Ekran 2)

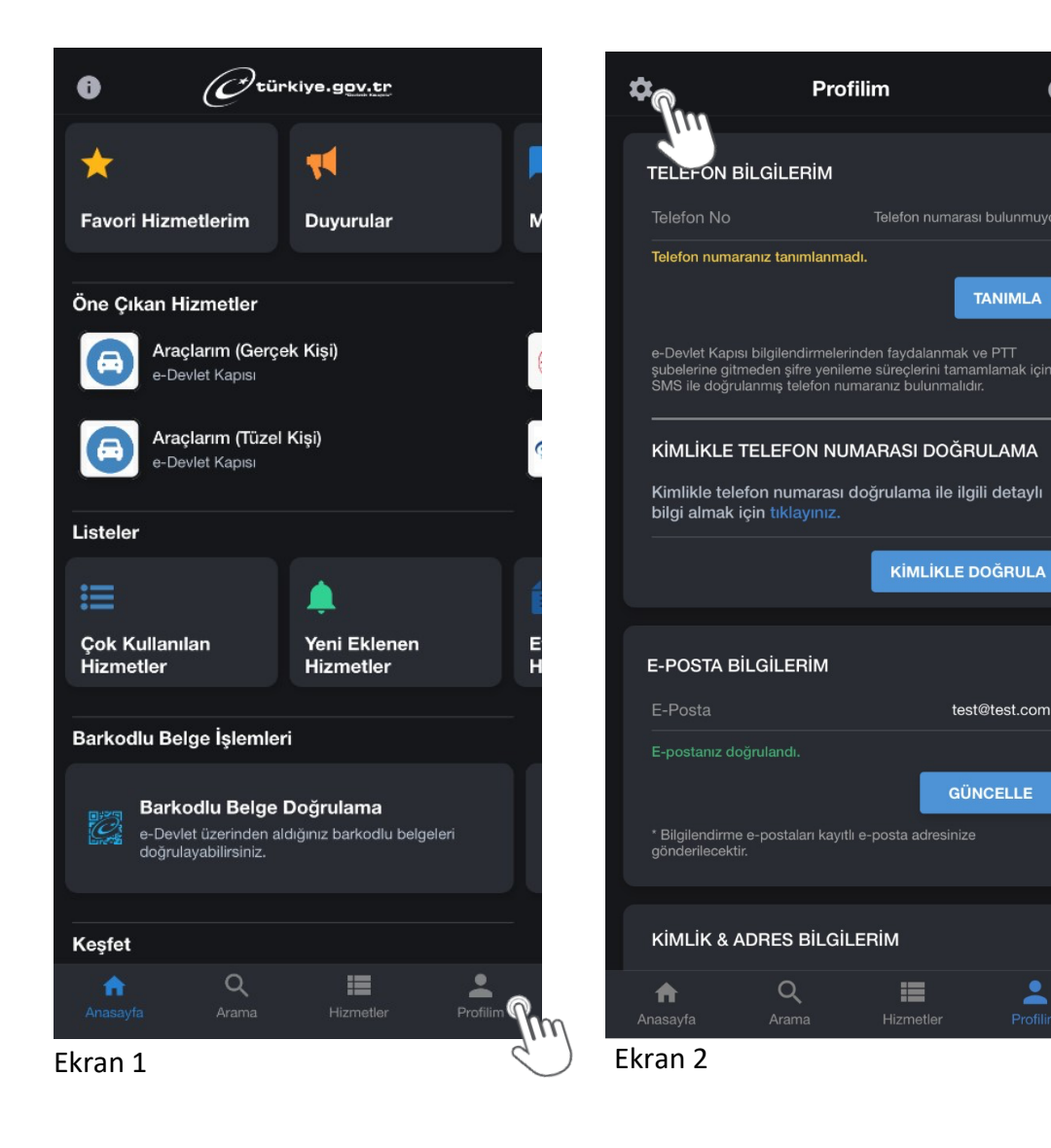

2. Açılan Ayarlar sayfasında İki Aşamalı Giriş İşlemleri butonuna tıklayınız. (Ekran 3)

3.1. Kimlikle doğrulanmış telefon numarasınız yoksa açılan sayfada kimlikle doğrulanmış telefon numarasını hangi menüden tanımlayabileceğinizi anlatan bir mesaj görüntülenecektir. (Ekran 4)

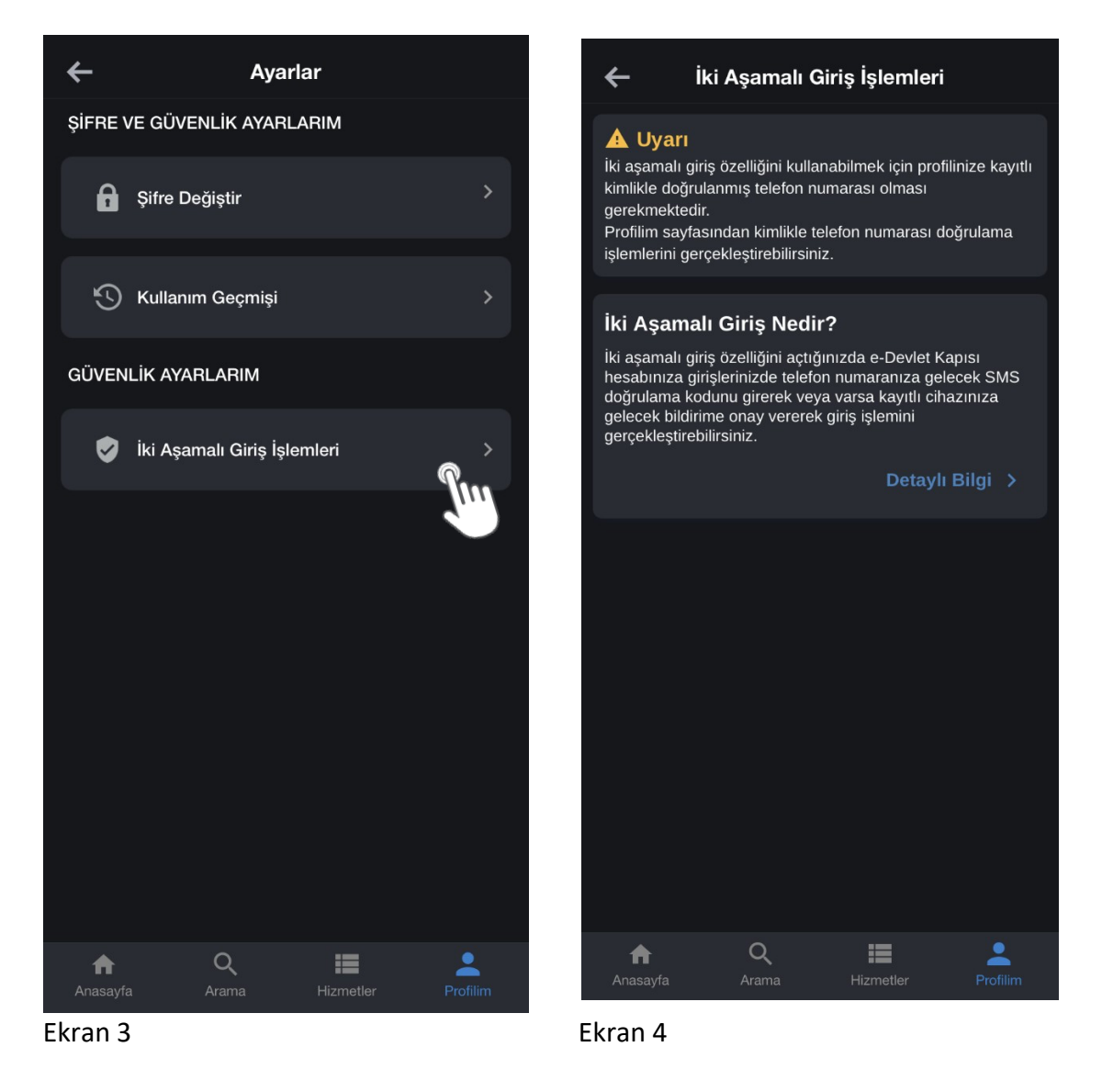

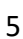

3.2. Kimlikle doğrulanmış telefon numaranız varsa İki Aşamalı Giriş İşlemleri menüsüne tıkladığınızda Ekran 5 görüntülenecektir. İki aşamalı doğrulamayı açmak için "AÇ" butonuna tıkladığınızda kimlikle doğrulanmış telefon numaranıza SMS ile doğrulama kodu gönderilecektir.

Doğrulama kodunu açılan ekrandaki alana doğru bir şekilde girmeniz durumunda işleminiz tamamlanmış ve iki aşamalı giriş özelliğiniz açılmış olacaktır. (Ekran 6 ve Ekran 7)

| İki Aşamalı Giriş İşlemleri                                                                                                    | 🔶 İki Aşamalı Giriş İşlemleri                                                |
|----------------------------------------------------------------------------------------------------|------------------------------------------------------------------------------|
| İKİ AŞAMALI GİRİŞ BİLGİLERİ                                                                                                    |                                                                              |
| İki Aşamalı Giriş <b>KAPALI</b>                                                                                                    | Kalan Süre<br>02:51                                                          |
| Telefon No 90                                                                                                    |                                                                              |
| Kurtarma E-Postası test@hotmail.com                                                                                                 | 30/06/2021 10:09:54 itibarıyla 90 numaralı telefon numarasına doğrulama kodu |
| Kurtarma e-postası SIM blokesi kaldırma işlemlerinde<br>kullanılır. Kurtarma e-postasını Profilim sayfasından                       | gönderilmiştir.                                                              |
| değiştirebilirsiniz.                                                                                                    | Doğrulama Kodunuz *                                                          |
| * 🔲 Kullanım şartlarını okudum ve kabul ediyorum.                                                                                   | Telefon numaranıza gelen doğrulama kodunu giriniz.                           |
|                                                                                                    | DOĞRULA                                                                      |
| ŞARTLAR İKİ AŞAMALI GİRİŞİ AÇ                                                                                                    |                                                                              |
|                                                                                                    |                                                                              |
| lki Aşamalı Giriş Nedir?                                                                                                    |                                                                              |
| e-Devlet Kapısı hesabınıza sizin tarafınızdan giriş<br>yapıldığına dair ekstra bir güvenlik adımı ekleyerek güvenli<br>giriş yapın. |                                                                              |
| Detaylı Bilgi >                                                                                                    |                                                                              |
|                                                                                                    |                                                                              |
|                                                                                                    |                                                                              |
|                                                                                                    |                                                                              |
| AnasayfaAramaHizmetlerProfilim                                                                                                    | AnasayfaQIIIProfilim                                                         |

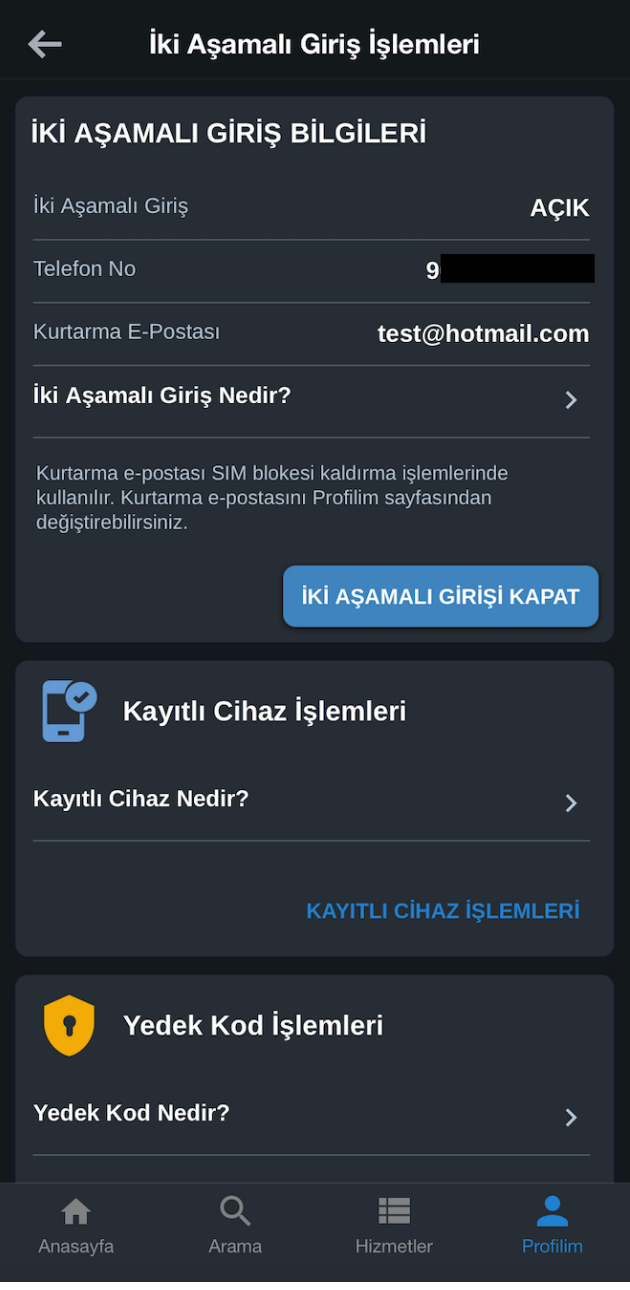

Ekran 7